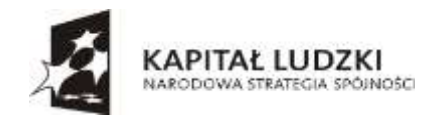

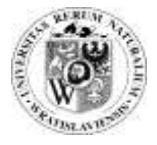

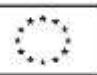

# SYSTEM ELEKTRONICZNEGO OBIEGU DOKUMENTÓW UNIWERSYTET PRZYRODNICZY WE WROCŁAWIU

## **OPROGRAMOWANIE – PLAN ZAKUPOWY, WNIOSEK ZAKUPU.**

Oprogramowanie na Uniwersytecie Przyrodniczym we Wrocławiu jest zamawiane poprzez system elektronicznego obiegu dokumentu, który jest dostępny pod adresem http://eod.up.wroc.pl,

### **OKNO LOGOWANIA**

Okno logowania dla środowiska elektronicznego obiegu dokumentów:

| ź poświadczenia                                     |                                                                                                    |
|-----------------------------------------------------|----------------------------------------------------------------------------------------------------|
| enia będą używane podczas łączenia się z komputeren | n                                                                                                    |
| upwr\akulka                                         |                                                                                                    |
|                                                     |                                                                                                    |
| Domena: upwr                                        |                                                                                                    |
| amiętaj moje poświadczenia                          |                                                                                                    |
| OK Ar                                               | nuluj                                                                                                    |
|                                                     | Ź poświadczenia<br>zenia będą używane podczas łączenia się z komputeren<br>upwr\akulka<br>•••••••<br>Domena: upwr<br>amiętaj moje poświadczenia<br>OK Ar |

W oknie logowania:

• W polu Nazwa użytkownika: pierwsza litera imienia+nazwisko

Przykład 1: Agnieszka Kulka

Nazwa użytkownika: upwr\akulka

Przykład 2: Agnieszka Kowalska-Nowak

Nazwa użytkownika: upwr\anowak

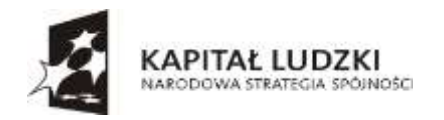

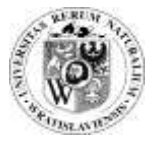

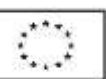

Należy pamiętać, aby przed nazwą użytkownika zawsze wpisać: UPWR

• W polu: Hasło: pierwsza litera imienia + 8 pierwszych znaków PESEL + !

Przykład 1: Agnieszka Kulka pesel: 12345678900

Hasło: a12345678!

Użytkownik może dokonać zmiany hasła wówczas do systemu loguje się własnym hasłem.

Po zalogowaniu do systemu EOD przystępujemy do stworzenia <u>PLANU ZAMÓWIENIA</u>, który zostanie w następnym kroku wysłany do akceptacji dysponenta środków, a po zaakceptowaniu daje w następnym etapie możliwość stworzenia <u>WNIOSKU ZAKUPOWEGO</u>.

### ETAP PLANU ZAMÓWIENIA

1. Wybieramy z głównego menu zakładkę "Plany zamówień publicznych" a następnie uruchamiamy tworzenie planu klikając w "kafelek : Utwórz nowy plan"

|                                                                                                    | - 11- C                                                                                 |                                                                       |                                                  |                                     | -                                  | 0 X       |
|----------------------------------------------------------------------------------------------------|-----------------------------------------------------------------------------------------|-----------------------------------------------------------------------|--------------------------------------------------|-------------------------------------|------------------------------------|-----------|
|                                                                                                    | 🔆 🕕 🕼 Https://root.ap.acto                                                              | срилинститических странстик 🔎 + 🗟 🖉 Макели                            | na - Dutoon, Repr. 👔 Pare swapowe - Suore gl., 4 |                                     | S.                                 | ) 🕸 🕸 😫   |
| <pre>vertice vertice v</pre> |                                                                                         |                                                                       | 1.2.2.1                                          |                                     | tokad Lenarczy                     | - 0 7     |
| Very starting Very starting     Very starting           Very starting                                                                                                    <                                                                                                    | WEIRADHINE DIROAA                                                                       |                                                                       |                                                  |                                     |                                    | Ħ         |
| Statussery         Using private         Variability private         Warability private         Warability private         Warability private         Activation         Warability private         Activation         Activation                                                                                                    | Plany :                                                                                 | Kanadaria Zamberenia publicana fattuary e tar<br>zakupowe             | Weinak Marmose Delegacje Weinak projektow        | Plany danröwini publikanych Wrianie | akupines sagregoware – Peleonischi | tina Urra |
| Jednostka organizacjina \ Projekt       Brid elementibu du vytivatelenta         Plany mojej jednostki w trakcie zatwierdzania oraz w korekcie         Q rinad wese witheesaase       ethementibu du vytivatelenta         Jednostka organizacjina \ Projekt       India elementibu du vytivatelenta         India elementibu du vytivatelenta       ethementibu du vytivatelenta         Jednostka organizacjina \ Projekt       India elementibu du vytivatelenta         India elementibu du vytivatelenta       ethementibu du vytivatelenta         Projekt       India elementibu du vytivatelenta         Projekt       India elementibu du vytivatelenta         Projekt       India elementibu du vytivatelenta         Projekt       India elementibu du vytivatelenta         Projekt       India elementibu du vytivatelenta         Projekt       India elementibu du vytivatelenta         Projekt       India elementibu du vytivatelenta         Projekt       India elementibu du vytivatelenta         Projekt       India elementibu du vytivatelenta         Projekt       India elementibu du vytivatelenta         Projekt       India elementibu du vytivatelenta         India elementibu du vytivatelenta       India elementibu du vytivatelenta         India elementibu du vytivatelenta       India elementibu du vytivatelenta         India e                                                                                                    | Strone gifweni<br>Dokusterity<br>12240<br>Worpolike pilery ustaki<br>Wokoliki salugrove | Nowy plan                                                             |                                                  |                                     |                                    |           |
| Plany mojej jednostki w trakcie zatwierdzania oraz w korekcie Q rouzt weis ovrzinesaas Q sztwierdzania oraz w korekcie Jednostka urgenizecjina Unit elementów do sytwietlenia. urgenizecjina Unit elementów do sytwietlenia. Projekz                                                                                                    |                                                                                         | A mente a series e sum                                                |                                                  |                                     |                                    |           |
| Plany mojej jednostki w trakcie zatwierdzania oraz w korekcie<br>Q. rozat wesi wychowaza @. sciwaz<br>Jednostka<br>orgeniescjina<br>Projekz                                                                                                    |                                                                                         | Jednostko organizacyjna \ Projekt                                     | and elementow do wyswattents                     |                                     |                                    |           |
| Q rinks wetweening Q minerit<br>Jednarka<br>organizacjina<br>Projekt                                                                                                    |                                                                                         | Plany mojej jednostki w trakcie zatwierdza                            | nia oraz w korekcie                              |                                     |                                    |           |
| Jednertka<br>organizacijna<br>Projekt                                                                                                    |                                                                                         | Q riskat were writtenesses @ softward                                 |                                                  |                                     |                                    |           |
|                                                                                                    |                                                                                         | Jednostka Wakelenantów do wybyletienia.<br>organizacyjna (<br>Projekz |                                                  |                                     |                                    |           |
|                                                                                                    | Hittan Gassilian week to relayed b                                                      |                                                                       |                                                  |                                     |                                    |           |
|                                                                                                    |                                                                                         |                                                                       |                                                  |                                     |                                    | 2         |

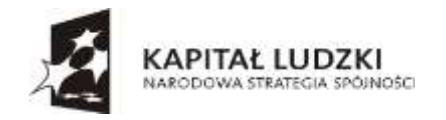

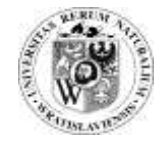

2. W otwartej zakładce wypełniamy wszystkie pola oznaczone czerwoną gwiazdką - są to pola obowiązkowe. Jednostka organizacyjna uzupełni się sama wskazując na jednostkę osoby wypełniającej plan zamówienia.

| The second second second                     |                                                                                                    | 86 0                                                                                                    |               |                   |                       |                                                                                                    |                     |        |
|----------------------------------------------|----------------------------------------------------------------------------------------------------|----------------------------------------------------------------------------------------------------|---------------|-------------------|-----------------------|----------------------------------------------------------------------------------------------------|---------------------|--------|
|                                              |                                                                                                    | Mastern interime                                                                                                    | 26.912        |                   |                       | 1                                                                                                    | tokaci Lenarczyk -  | 0      |
| WEBCO                                        | Karushina Zaindoninin publikuna<br>DN BPS                                                                      | faltury = 107 Weinski Anaromen Dolego                                                                                                    | cje Weimah pe | jaktowy Plany     | tambalan publicanyola | White Management and a second second se | Petromochichea      | a 190  |
| formacje                                     | © 005WC                                                                                                    |                                                                                                    |               |                   |                       |                                                                                                    | 0.0                 |        |
| Nenowarże Zakupy                             | Plan zamówień publicznych na rok                                                                               | 2016                                                                                                    |               | Szczegóły zadania |                       |                                                                                                    |                     |        |
| fan sakapowy                                 | and a second second second second second second second second second second second second second second second |                                                                                                    | 100           | Raspann           | paire processes       |                                                                                                    |                     |        |
| ing dokumentese<br>Sen geneiwint publicgradh | Jednostka organizacyjna *                                                                                      | LANDING AND AND ADDRESS OF LAND                                                                                                    | 190           | Inneg8            | providedy popular     | mych kodów CPV:                                                                                                    |                     |        |
| el                                           | Projekt *                                                                                                    |                                                                                                    | 10-01         | LINK              | O DPISU               | ingen ausen er t.                                                                                                    |                     |        |
| Utworpenie plana                             | First concluded the                                                                                            | -3040411                                                                                                    | - 147         |                   |                       |                                                                                                    |                     |        |
| 10                                           | cay proport or                                                                                                 | and the second second se |               | Komentarz         |                       |                                                                                                    |                     |        |
| Akogitarja kierowska                         | Czy Grant NCBiR/NCN/Inne 7 *                                                                                   | (F                                                                                                    |               | a second second   |                       |                                                                                                    |                     |        |
| Zylisha teperatwarsa                         | Zadania *                                                                                                    |                                                                                                    | 14-13         |                   |                       |                                                                                                    |                     |        |
| Kovektu plara                                |                                                                                                    |                                                                                                    | 11 22-1       |                   |                       |                                                                                                    |                     |        |
| Han zarokóśęty                               | Dysponent śrudków *                                                                                            |                                                                                                    | -30           |                   |                       |                                                                                                    |                     |        |
| Plan ostrassme                               | Okres trwania projetul                                                                                         |                                                                                                    |               |                   |                       |                                                                                                    |                     |        |
| ngsiły<br>si<br>kasz Lesarczyk               | Qu                                                                                                    | E C                                                                                                    |               |                   |                       |                                                                                                    |                     |        |
| a utwormysian<br>195-07-28                   | Du                                                                                                    |                                                                                                    |               |                   |                       |                                                                                                    |                     |        |
| dyfërmane proer-<br>kase Lenerezy¥           | Jednostka organizacyjna z projektu                                                                             |                                                                                                    | - 74          |                   |                       |                                                                                                    |                     |        |
| rmulyfflacji<br>18-07-28                     | Bez piłnowanie bodzetu                                                                                         | D.                                                                                                    |               |                   |                       |                                                                                                    |                     |        |
| Nan.                                         | * publicy/sugare                                                                                               |                                                                                                    |               |                   |                       |                                                                                                    |                     |        |
|                                              | POZYCIE Z CPV                                                                                                  |                                                                                                    |               |                   |                       |                                                                                                    |                     |        |
|                                              | The Adventor assessed to                                                                                       | Bulleride a Matsaula 8                                                                                                    |               | Housense B        | C Mrt Henditter       | Traduceurosa Countra MAT #                                                                                                    | The function of the | 43-104 |

3. Aby uzupełnić obowiązkowe pola należy zaznaczyć ikony, które uruchomią nam okno dające możliwość dalszego wyszukiwania odpowiednich wartości.

| D Harrison                                                                                                    | ροια and town to φ                                                                                                    | · B C Definition (Sector Sector C W | NOAMS +                                                        | Gradina internation of         |
|----------------------------------------------------------------------------------------------------|----------------------------------------------------------------------------------------------------|-------------------------------------|----------------------------------------------------------------|--------------------------------|
| WEBC                                                                                                    | ON BPS                                                                                                    | Mary - 19 Wald Barrison 20          | appine and an application of the produced participants and and | part temperature - Medianettee |
| energie                                                                                                    | d reserve                                                                                                    |                                     |                                                                | () errery                      |
| Apresiantia Zarkapay                                                                                                    | First considered and discourts on out-                                                                                                    | inter-                              | Col Tenorgily Andreia                                          |                                |
|                                                                                                    | Autoutla reportaryjna *                                                                                                    | CONTRACTOR OF CONTRACTOR            | The second states                                              | CPU-                           |
|                                                                                                    | Projekt."                                                                                                    |                                     | arm unk do desu                                                |                                |
| Frances president particular                                                                                                    | Che annualit 100                                                                                                    | dillare .                           | 141                                                            |                                |
|                                                                                                    | Des Source for BATHAN Distance (1)                                                                                                    | 14                                  | Reporter                                                       |                                |
| No. 14 YO IN CONTRACTOR                                                                                                    | and the second second sec |                                     |                                                                |                                |
| for products and                                                                                                    | Tadaxis *                                                                                                    |                                     |                                                                |                                |
| Contract of the local division of the local division of the local | Pyquinei icultiv *                                                                                                    |                                     | 40                                                             |                                |
| the other inter                                                                                                    | Ohne transis projets:                                                                                                    |                                     |                                                                |                                |
| entry.                                                                                                    |                                                                                                    |                                     |                                                                |                                |
| No Lenenzylli                                                                                                    | E.mell                                                                                                    |                                     |                                                                |                                |
| inera serviza                                                                                                    | Re .                                                                                                    |                                     |                                                                |                                |
| Allowershit                                                                                                    | Jacksonika preparitantyjna z projektu                                                                                                    |                                     |                                                                |                                |
| not the literature                                                                                                    | Bag phonesels Ruthers                                                                                                    |                                     |                                                                |                                |
|                                                                                                    | * prin reveapers.                                                                                                    |                                     |                                                                |                                |
|                                                                                                    | POCHLIELEUM                                                                                                    |                                     |                                                                |                                |

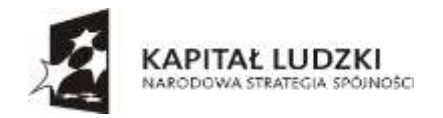

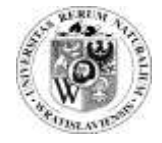

4. Po uzupełnieniu przechodzimy do opisania zamawianego produktu. W tym celu naciskamy na zaznaczone pole "DODAJ".

| Lp Nazwa pozycji *           | Pobranie z<br>mogazynu?   | Kategorio * | Cpv * | Umowa *  | Ne U | Imowy | Zaplanowano<br>netto * | Stawka VAT * | Zaplanowand<br>brutto * |
|------------------------------|---------------------------|-------------|-------|----------|------|-------|------------------------|--------------|-------------------------|
| 1                            |                           | -Emporia-   | ×     | AWYEARS+ | *    | 8-00  |                        | -9, 19- 🖌    |                         |
| <                            |                           |             |       |          |      |       | Suma: 0,00             |              | Suma: 0,00              |
| Kolejne kroki:               |                           |             |       |          |      |       |                        |              |                         |
| Akceptacja Zapisz wersję rot | oczą i (techi do odrzycow | nych        |       |          |      |       |                        |              |                         |
|                              |                           |             |       |          |      |       |                        |              | Minute # 1 1 1          |

5. Następnie wypełniamy pola zgodnie z poniższym schematem

| Wenja:<br>1                                                   | Bez pilsowania hudzetu<br>* pozesymugzny<br>POZYCJE Z CPV |                         | Kalegorig or<br>oryczalogorie<br>orcześciej oz | na Cyre<br>y w samoli<br>mary |    |         |       |      | Baglanowano<br>araz wybiecar<br>vig automatyc | netto socia<br>ny stanolog la<br>zolek | ipeng kon<br>KT korata | ote uraptienna<br>a brutto vapitae |
|---------------------------------------------------------------|-----------------------------------------------------------|-------------------------|------------------------------------------------|-------------------------------|----|---------|-------|------|-----------------------------------------------|----------------------------------------|------------------------|------------------------------------|
| Waitsprie dodajeny przycją<br>Mitaire "Doda" nastroje technie | La Nazata pozysji *                                       | Pubranie z<br>magazynał | Kategoria *                                    | Cpu *                         |    | Ummaa * | Nir U | mawy | Zaplanowana<br>netto *                        | Stawka V                               | AT *                   | Zaplanowano<br>bratto *            |
| wpingerny Namer porych                                        | 4                                                         | ]0                      | sus/linear                                     | ×                             | 雄田 | 116     | 2     | 季日   | 1 201,00                                      | 27%                                    | ×                      | 1.477,23                           |

6. Tak wypełniony plan zakupowy akceptujemy w celu wysłania do Dysponenta środków.

### ETAP WNIOSKU ZAKUPOWEGO

7. Po akceptacji przez dysponenta środków dokument plan zakupowy ponownie wraca do nas dając możliwość stworzenia z niego wniosku zakupowego.

| POLYCIEZ CPV                                       |                         |                                                                                      |                                  |          |                    |            |                     |                         |
|----------------------------------------------------|-------------------------|--------------------------------------------------------------------------------------|----------------------------------|----------|--------------------|------------|---------------------|-------------------------|
| Lp Назwa розусјі                                   | Pobranie z<br>mogazymu? | Срч                                                                                  | Umowa                            | Nr Umawy | Zaplanowano nette  | Stawka VAT | Zaplanowano brutto  |                         |
| Sangoole WYNAGRODZENIA BEZOSOB                     | IOWE                    |                                                                                      |                                  |          | Poduma: 24 000,00  |            | Portiuma: 24 000,00 |                         |
| 1 wyrwgrodzesia                                    | Nie                     | 71110000-6 Ushqi badawcza                                                            | TAK - umowa z roku<br>hieżącego  |          | 24 000,00          | 0%         | 24 000,00           | Utwórz wniosek zakupowy |
| Salagoria: MATERIARY                               |                         |                                                                                      |                                  |          | Podiuma: 70 000.00 |            | Portsuma: 84-100,00 |                         |
| 2 udczynniki chemiczne                             | Nie                     | 33696300-8 Odczyteiki chemiczte                                                      | TAK - umowa z soka<br>bistacego  |          | 50 000,00          | 13%        | 61 500.00           | Utwórz wniosek zakupowy |
| 3 sporet laboratorginy                             | Nie                     | 38000000-5 Spraet laboratoryjny:<br>optyczny i precytyjny (z wyjątkiem<br>szkierego) | TAR - uniowa z roku<br>Bieżącego |          | 50.000/00          | 2.2%       | 24 600,06           | Utwórz wniosek zakupowy |
| Kotegoria: USLUGI OBCE                             |                         |                                                                                      |                                  |          | Poduma: 10 000,00  |            | Podiuma 13 300,00   |                         |
| 4 sekwengonowanie DNA i symezy<br>oligonukleotydów | Nie                     | 71500030-7 Melugi Sebutatorygine                                                     | MIE                              |          | 10 100,30          | 33%        | 43 306,00           | Utwörz wniosek zakupowy |
|                                                    |                         |                                                                                      |                                  |          | Suma: 104 000.00   |            | Suma: 122 400,00    |                         |

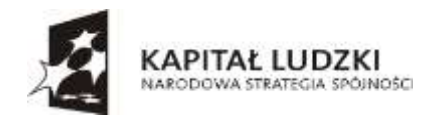

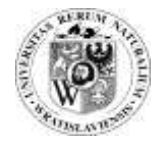

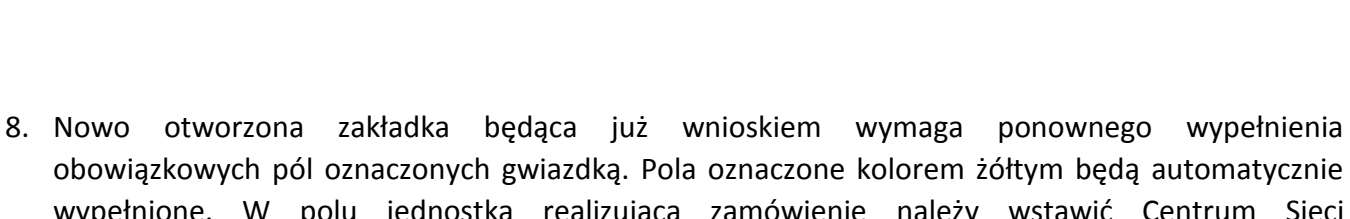

obowiązkowych pól oznaczonych gwiazdką. Pola oznaczone kolorem żółtym będą automatycznie wypełnione. W polu jednostka realizująca zamówienie należy wstawić Centrum Sieci Komputerowych. Reszta pól obowiązkowych powinna być wypełniona w oparciu o wcześniej złożony plan zakupowy.

| Plan zamówień publicznych na rok   | 2016                                      | Y         |
|------------------------------------|-------------------------------------------|-----------|
| Jednostka organizacyjna            | KATEDRA ŻYWIENIA ROŚLIN                   |           |
| Plan zamówień publicznych          | PEZ/2016/07/00017                         |           |
| Projekt                            | 1081/0003/16 - FUNDUSZ ZASADNICZY UCZELNI |           |
| Czy projekt UE                     | N                                         | Y         |
| Czy Grant NCBiR\NCN\Inne ?         | ः <b>N</b>                                | Y         |
| Zadanie                            | 01-1081/0003/16 - NIE DOTYCZY,            |           |
| Środki w budżecie 🔓                |                                           |           |
| ZAPLANOWANY_BUIDZET                | ZAREZER/WOWARY_BUD2ET                     | POZOSTAŁO |
| 805 178,00                         | 573 357,98                                | 55 073,52 |
| Umowa<br>NiE                       |                                           |           |
| Dysponent írodków                  |                                           | 1         |
| Jednostka organizacyjna z projektu | DZIAŁ APARATURY I POMOCY DYDAKTYCZNYCH    |           |
|                                    |                                           |           |
| Sugerowana data zakupu             |                                           |           |
| Sugerowana data zakupu<br>Waluta * | PLN I                                     | ~         |

|                                           | · Beimarsunt        | 2                      |      |
|-------------------------------------------|---------------------|------------------------|------|
| Jednostka realizująca zakup *             | <wybierz></wybierz> | Jeddnostką realizującą | ~    |
| Osoba opisująca *                         |                     | Komputerowych          | 4/11 |
| Wycena                                    |                     |                        |      |
| Szacowana wartość (NETTO) PLN *           |                     |                        |      |
| Data szacowania *                         |                     |                        |      |
| Osoba szacująca *                         |                     |                        |      |
| Kwota BRUTTO przeznaczona na zamówienie   | •                   |                        |      |
| Pozycje zamówienia 🔂                      |                     |                        |      |
| Brak elementów do pokazania w tym widoku. |                     |                        |      |
| Opiekun postępowania *                    |                     |                        | ₩0±  |
| ZALAC2NIEL                                |                     |                        | 包曲   |
| Komentarz                                 |                     |                        |      |

9. Ostatni etap zanim wniosek zostanie wysłany do akceptacji wymaga wypełnienia pola zapotrzebowania według poniższego wzoru.

| Lp Pazytja nazwa *        |                       | Opiu          |            | Cena<br>szácutárosz<br>NETYO | fieid | J.m. | Wartoié<br>szacunkowa<br>NETTO * | Stawka vet * | 9 | Wartość vet * | Wartoid<br>szacunkowa<br>BRUTTO |
|---------------------------|-----------------------|---------------|------------|------------------------------|-------|------|----------------------------------|--------------|---|---------------|---------------------------------|
| 1                         |                       |               |            | 1.201.00                     | 1     | 5.21 | 1.201.00                         | 23%          | Y | 176.23        | 1 477,23                        |
|                           |                       |               |            | 1 201,00                     | 1,00  | e.   | 1 201,00                         |              |   | 276,29        | 1 477,23                        |
| Kolejne krokli            |                       |               |            |                              |       |      |                                  |              |   |               |                                 |
| Wysylam do akceptaqi      | Zapitz weisję roboczą | Odmut wniesek | Doarchieum |                              |       |      |                                  |              |   |               |                                 |
| Do alcoptacji ji pominięc | ion budantu).         |               |            |                              |       |      |                                  |              |   |               |                                 |

Tak opisany wniosek przesyłamy do akceptacji. Po akceptacji dalszym krokiem jest przeprowadzenie przez Centrum Sieci Komputerowych procedury zakupu oprogramowania.